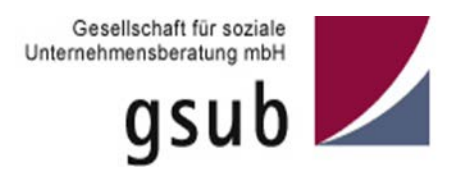

# Handlungsanleitung zum Antragsverfahren in der ProDaBa 2020

Bundesprogramm FPV – Förderung der Partizipation von Menschen mit Behinderungen und ihrer Verbände

Stand 07/2019

## Inhaltsverzeichnis

| Allgemeiner Hinweis                                                   | 3  |
|-----------------------------------------------------------------------|----|
| Beginn des Antragsverfahrens                                          | 3  |
| Reiter "Antragsteller/in"                                             | 5  |
| Reiter "Angaben zum Antrag"                                           | 8  |
| Reiter "Weitere Angaben zum Antragsteller"                            | 9  |
| Reiter "Angaben zum geplanten Vorhaben FPV"                           | 11 |
| Reiter "Vergabe von Aufträgen und von Honoraren"                      | 11 |
| Reiter "Erläuterungen zum Ausgaben- und Finanzierungsplan"            | 13 |
| Reiter "Ausgaben"                                                     | 14 |
| Personalausgaben                                                      | 15 |
| Mieten                                                                | 19 |
| Mietnebenkosten                                                       | 22 |
| Mietausgaben, die nicht in der Form nach qm dargestellt werden können | 24 |
| Reiter "Einnahmen"                                                    | 26 |
| Reiter "Zusammenfassung"                                              | 29 |
| Reiter "Anlagen"                                                      | 31 |
| Reiter "Erklärungen"                                                  | 31 |

# **Allgemeiner Hinweis**

Die inhaltlichen Anforderungen für etwaige Angaben in den Textfeldern können der Förderrichtlinie entnommen werden. In der vorliegenden Handlungsanleitung wird lediglich die technische Anwendung thematisiert.

## Beginn des Antragsverfahrens

Wenn Ihre Organisation im Web-Portal registriert ist und Sie über ein zugehöriges Login und Passwort verfügen, können Sie nachfolgend Anträge anlegen und stellen. Dazu betätigen Sie im Login-Menü (<u>https://prodaba2020.gsub-intern.de/start</u>) den Button "Login" und geben dann Ihre E-Mail-Adresse sowie das zugehörige Passwort ein.

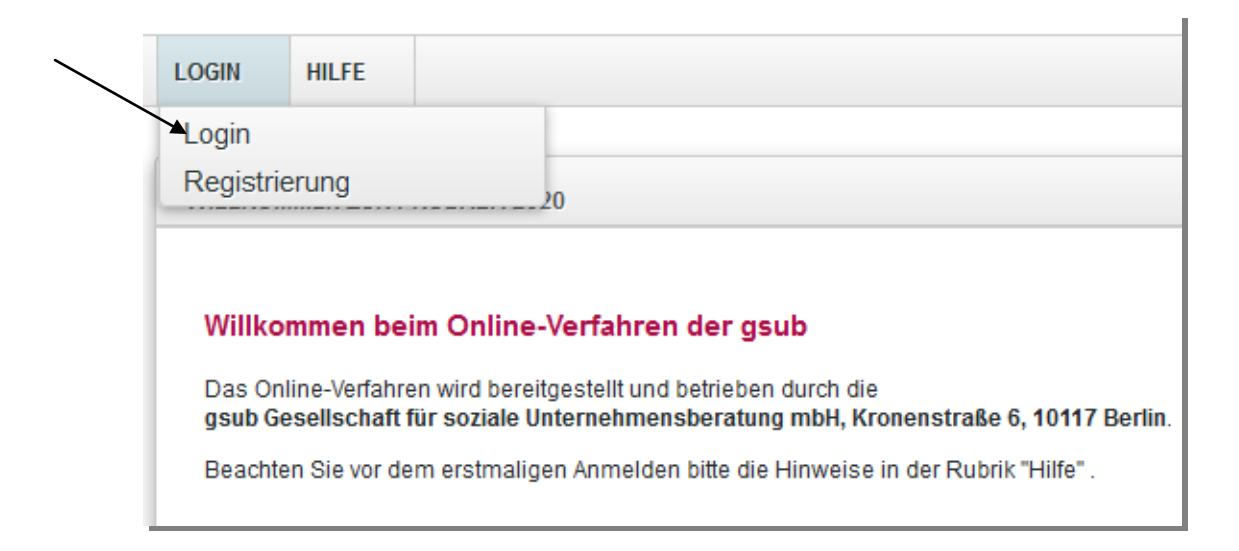

| ANMELDEN             |                                                                        |
|----------------------|------------------------------------------------------------------------|
| Willkommen beir      | n Online-Verfahren der gsub                                            |
| Zur Nutzung des Onli | ine-Verfahrens geben Sie bitte den Benutzernamen und das Kennwort ein. |
| E-Mail               | E-Mail                                                                 |
| Passwort             | Passwort                                                               |
| Anmelden             | Passwort vergessen?   Registrieren                                     |

Mit Klick auf "Anmelden" werden Sie in das Übersichts-Menü des Web-Portals geleitet.

Klicken Sie im Menü "Antragsverfahren" auf "Neuen Antrag erstellen", wenn Sie einen Antrag neu anlegen wollen oder auf "Antragsverfahren", wenn Sie einen bereits gespeicherten Antrag zur weiteren Bearbeitung aufrufen wollen.

Bitte achten Sie darauf, dass bei Klick auf "Neuen Antrag erstellen" immer ein neues, leeres Antragsformular erzeugt wird.

Bereits gespeicherte Anträge rufen Sie ausschließlich über den Menü-Punkt "Antragsverfahren" auf. Dazu gehen Sie über die Aktion "Bearbeiten" (siehe letzte Seite).

| ANTRAGSVERFAHREN                | VALTUNG     | VERWALTUNG          | STAMMDATEN          | HILFE        |
|---------------------------------|-------------|---------------------|---------------------|--------------|
| Neuen Antrag erstellen          | -           |                     |                     |              |
| Antragsverfahren                |             |                     |                     |              |
| Neuen Änderungsantrag erstellen | -           |                     |                     |              |
| Änderungsanträge                |             |                     |                     |              |
| Neue Änderungsanfrage erstellen | ne-Ver      | fahren der F        | roDaBa202           | D            |
| Änderungsanfragen               | tte aus der | oberen Menüleiste d | en entsprechenden \ | Vorgang aus  |
| Auflagon                        | tte aus der | oberen menuleiste u | en entoprechenden   | vorgang aus. |

Bei Klick auf "Neuen Antrag erstellen" gelangen Sie in ein Menü, in dem Sie das Förderprogramm auswählen, für das Sie einen neuen Antrag anlegen möchten. Wählen Sie hier "FPV – Förderung der Partizipation von Menschen mit Behinderung und ihrer Verbände" aus, falls das Programm Ihnen nicht bereits vorangezeigt wird. Eine Organisationsauswahl ist nicht erforderlich. Mit Klick auf "Weiter" gelangen Sie zum Antragsformular:

| ANTRAGSVERFAHR                                     | EN    | MITTELVERWALTUNG              | VERWALTUNG | STAMMDATEN | HILFE |  |
|----------------------------------------------------|-------|-------------------------------|------------|------------|-------|--|
| Neuer Antrag<br>Bitte Förderprogramm<br>auswählen: | FPV – | Förderung Partizipation Verba | ände 🔽     |            |       |  |

Hier wird Ihnen zuerst die Programminformation angezeigt mit technischen Hinweisen sowie Informationen zu Kontaktmöglichkeiten. Mit Klick auf "Weiter" gelangen Sie zum Reiter "Antragsteller/in":

| ALLGEMEINE INFORMATIONEN                                                    | ANTRAGSTELLER/IN                          | ANGABEN ZUM            | ANTRAĞ W              | EITERE ANGABEN ZUM ANTRAGS         | TELLER A              | NGABEN ZUM GEPLANTEN        | VORHABEN FPV            | VERGABE VON AUFTRÄGEN UND VON HONORAREN                                                                            |
|-----------------------------------------------------------------------------|-------------------------------------------|------------------------|-----------------------|------------------------------------|-----------------------|-----------------------------|-------------------------|----------------------------------------------------------------------------------------------------|
| ERLÄUTERUNGEN ZUM KOSTEN- UN                                                | ID FINANZIERUNG SPLAN                     | AUSGABEN               | EINNAHMEN             | ZUSAMMENFASSUNG                    | ANLAGEN               | ERKLÄRUNGEN                 |                         |                                                                                                    |
|                                                                             |                                           |                        |                       |                                    |                       |                             |                         |                                                                                                    |
| FPV - Förderung Partizi                                                     | pation Verbände (Fl                       | PV.00)                 |                       |                                    |                       |                             |                         |                                                                                                    |
| FPV – Förderung Partizipation Ver                                           | sände                                     |                        |                       |                                    |                       |                             |                         |                                                                                                    |
| Auf den folgenden Seiten können S<br>und gleichzeitig die "+" bzw. "-" -Tas | ie Ihren FPV-Antrag erstellen u<br>le.    | nd bearbeiten. Bitte a | chten Sie hierbei ste | is darauf, ihre Eingaben oder Ände | erungen durch "Spe    | ichern" zu bestätigen, bevo | r Sie die jeweilige Sei | ite verlassen. Die Schriftgrüße lässt sich wie folgt vergrößern bzw. verkleinern: Drücken Sie dazu die "Stig"-Tast |
| Fur weitere Informationen stehen w                                          | ir ihnen geme per E-Mail (FPV)<br>is mbli | (gsub.de) oder unte    | r den Ihnen bekannte  | n Telefonnummern der Ansprechp     | partner/-innen für Fi | W zur Verlugung             |                         |                                                                                                    |
| in Preriogrammean beider got                                                | U UIDEN                                   |                        |                       |                                    |                       |                             |                         |                                                                                                    |
|                                                                             |                                           |                        |                       |                                    |                       |                             |                         |                                                                                                    |
| Gesets                                                                      | that for socials storage motion           |                        |                       |                                    |                       |                             |                         |                                                                                                    |
| / 9                                                                         | jsub 📶                                    |                        |                       |                                    |                       |                             |                         |                                                                                                    |
|                                                                             |                                           |                        |                       |                                    |                       |                             |                         |                                                                                                    |
| +                                                                           |                                           |                        |                       |                                    |                       |                             |                         |                                                                                                    |
| Weiter     X Abbreche                                                       | n                                         |                        |                       |                                    |                       |                             |                         |                                                                                                    |
|                                                                             |                                           |                        |                       |                                    |                       |                             |                         |                                                                                                    |

# Reiter "Antragsteller/in"

Hier werden Ihnen die mit der Registrierungsprüfung bestätigten "Angaben zum Antragsteller" vorausgefüllt und nicht editierbar vorgeladen:

| Angaben zum Antragsteller | Angal | ben | zum | Antra | igste | ller |
|---------------------------|-------|-----|-----|-------|-------|------|
|---------------------------|-------|-----|-----|-------|-------|------|

| Name der Organisation:         | Test e.V.                        |   |
|--------------------------------|----------------------------------|---|
| Rechtsform:                    | Verein                           |   |
| Branche (NACE):                | Q Gesundheits- und Sozialwesen 👻 | Ð |
| Straße/Nummer d. Organisation: | Teststr. 1                       |   |
| weitere Angaben:               | Hinterhaus 10                    |   |
| Postleitzahl:                  | 10117                            |   |
| Ort:                           | Berlin                           |   |
| Bundesland:                    | Berlin                           |   |
| E-Mail der Organisation:       | test@test.de                     |   |
| Internet:                      | www.testev.de                    |   |
| Telefonnummer:                 | 0123456789                       |   |
| Faxnummer:                     | 0123456790                       |   |

Ergänzt werden die Angaben um die Auswahl der *unterschriftsberechtigten Person* sowie des/der *Ansprechpartners\*in* für das zu beantragende Vorhaben. Sollten Sie bereits bei der Registrierung mehrere Personen hinterlegt haben, können Sie im jeweiligen Punkt die zutreffende Person auswählen. Dazu suchen Sie die entsprechende Person über das Drop-Down-Menü aus und bestätigen die Auswahl mit Klick auf "Auswählen". Sollten nicht bereits alle erforderlichen Personen im Rahmen der Registrierung hinterlegt worden sein, können Sie die Auswahl erweitern, indem Sie in der Benutzerverwaltung weitere Personen hinzufügen (vgl. hierzu Handlungsanleitung zur Benutzerverwaltung).

## Unterschriftsberechtigte Person

|                | ✓                                                                                    | _ |           |
|----------------|--------------------------------------------------------------------------------------|---|-----------|
|                | Max Mustermann (max.mustermann@test.de)                                              | - | Auswählen |
| Anrede:        | Max Mustermann (max.mustermann@test.de)<br>Maxi Musterfrau (maxi.musterfrau@test.de) |   |           |
| Titel:         |                                                                                      | - |           |
| Vorname:       | Max                                                                                  |   |           |
| Nachname:      | Mustermann                                                                           |   |           |
| E-Mail:        | max.mustermann@test.de                                                               |   |           |
| Funktion:      | Vereinsleiter                                                                        |   |           |
| Telefonnummer: | 0123455555                                                                           |   |           |
| Faxnummer:     | 0123456666                                                                           |   |           |

 $\nearrow$ 

## Ansprechpartner

|                | Maxi Musterfrau (maxi.musterfrau@test.de) | • | Auswählen |
|----------------|-------------------------------------------|---|-----------|
| Anrede:        | Frau                                      | - |           |
| Titel:         |                                           | - |           |
| Vorname:       | Maxi                                      |   |           |
| Nachname:      | Musterfrau                                |   |           |
| E-Mail:        | maxi.musterfrau@test.de                   |   |           |
| Funktion:      | Projektleiterin                           |   |           |
| Telefonnummer: | 0123455556                                |   |           |
| Faxnummer:     | 0123456666                                |   |           |
|                |                                           |   |           |

# Reiter "Angaben zum Antrag"

Mit Klick auf "Weiter" gelangen Sie zum Antragsreiter "Angaben zum Antrag". Hier tragen Sie die Bezeichnung (bzw. den Titel) Ihres Vorhabens ein sowie eine Kurzbeschreibung. Anschließend wählen Sie den geplanten Beginn Ihres Vorhabens (z. B. 01.01.2020) und das geplante Ende des Vorhabens (z. B. 31.12.2021) entweder durch direkten Eintrag des Datums (Format: TT.MM.JJJJ) oder über die Auswahl mit der Kalenderfunktion aus:

| Angaben zum Antrag              |                  |
|---------------------------------|------------------|
| Bezeichnung des Vorhabens:      | max. 200 Zeichen |
| Kurzbeschreibung des Vorhabens: | max. 500 Zeichen |
|                                 |                  |
| Beginn des Vorhabens:           |                  |
| Ende des Vorhabens:             |                  |
|                                 | EEP              |

Des Weiteren wird Ihnen die initial bei der Registrierung hinterlegte Bankverbindung angezeigt. Sollten Sie für das Vorhaben eine andere Bankverbindung nutzen wollen, können Sie eine Auswahl treffen.Sollten Sie im Antrag eine andere als die initial bei Registrierung angegebene Bankverbindung hinterlegen wollen, können Sie die Auswahl erweitern, indem Sie in der Organisationsververwaltung eine bzw. mehrere Bankverbindungen hinzufügen (vgl. hierzu Handlungsanleitung Organisationsverwaltung).

| - | - | - | ~ | - | Ь |  | d |   |   | ~ |  |
|---|---|---|---|---|---|--|---|---|---|---|--|
| a |   |   | e |   | ν |  | u | u | п | У |  |

| [             | Projektkonto . 💌 | Auswählen |
|---------------|------------------|-----------|
| Kontoinhaber: | Testverein e.V.  |           |
| Beschreibung: | Projektkonto S   |           |

Sollte eine Vorsteuerabzugsberechtigung vorliegen, setzen Sie bitte das Häckchen unter der Erklärung zur Vorsteuerabzugsberechtigung.

| Erklärung zur Vorsteuerabzugsberechtigung                             |  |
|-----------------------------------------------------------------------|--|
| Der Antragsteller ist für dieses                                      |  |
| Vorhaben zum Vorsteuerabzug nach §<br>15 UStG berechtigt.             |  |
| Dankan Sia hitta immar daran ragalmäßig dan untan aufgaführtan Buttan |  |

Denken Sie bitte immer daran, regelmäßig den unten aufgeführten Button "Speichern" zu tätigen, spätenstens vor jedem Wechsel der Antragsreiter, da ansonsten Daten im Ernstfall verloren gehen könnten.

| Zurück | ➡ Weiter | X Abbrechen | <b>D</b> Speichern | 2 Überprüfen | Drucken |
|--------|----------|-------------|--------------------|--------------|---------|
|--------|----------|-------------|--------------------|--------------|---------|

## Reiter "Weitere Angaben zum Antragsteller"

Mit Klick auf "Weiter" gelangen Sie zum Antragsreiter "Weitere Angaben zum Antragsteller".

| ➡ Weiter | * Abbrechen | □ <sub>4</sub> Speichern                        | 2 Überprüfen                                                           | Drucken                                                                               |
|----------|-------------|-------------------------------------------------|------------------------------------------------------------------------|---------------------------------------------------------------------------------------|
|          | ✤ Weiter    | <ul> <li>Weiter</li> <li>X Abbrechen</li> </ul> | <ul> <li>♦ Weiter</li> <li>★ Abbrechen</li> <li>□ Speichern</li> </ul> | <ul> <li>Weiter</li> <li>X Abbrechen</li> <li>Speichern</li> <li>Speichern</li> </ul> |

## Weitere Angaben zum Antragsteller

| Art der Organisation (Mehrfachauswahl)             |   |
|----------------------------------------------------|---|
| Voraussetzungen zur Anerkennung der Organisationen | - |
| Kurze Beschreibung des Antragstellers              |   |
| Arbeitsteilung und Verbandsstruktur                |   |

Bitte setzen Sie hier die entsprechenden Häckchen, bei den für Ihre Organisation zutreffenden Angaben und nutzen Sie die Textfelder für ausführliche Angaben.

#### Zusammenarbeit mit Dritten

```
Kooperieren Sie mit anderen Organisationen/Vereinen?

ja

nein
```

Sollten Sie mit einem Kooperationspartner zusammenarbeiten, machen Sie bitte dazu weitere Angaben im entsprechenden Textfeld und laden den Letter of Intent bzw. die Kooperationsvereinbarung hoch.

Laden Sie hier bitte den Letter of Intent des Kooperationspartners oder die Kooperationsvereinbarung hoch.:

zum Auswählen klicken

Des Weiteren wird geprüft, ob der/die Antragsteller\*in eine eigene Prüfbehörde gemäß Nr. 7.2 ANBest-P / ANBest-GK unterhält. Wenn ja, steht ein Textfeld mit max. 100 Zeichen inkl. Leerzeichen zur Bezeichnung der Einrichtung zur Verfügung.

### Prüfungseinrichtung nach Nr. 7.2 ANBest-P / ANBest-Gk

| r Antragsteller / Zuwendungsempfänger unterhält eine eigene Prüfungseinrichtung nach Nr. 7.2 ANBest-P / ANBest-Gk: |
|----------------------------------------------------------------------------------------------------|
| ja                                                                                                    |
| nein                                                                                                    |
|                                                                                                    |
|                                                                                                    |
| Bezeichnung der Einrichtung:                                                                                       |

Bevor Sie diesen Reiter abschließen, sollten Sie den unten aufgeführten Button "Speichern" tätigen.

|        | -        | A ALLAND  |             | O Üle e see all fame | E Deseter |
|--------|----------|-----------|-------------|----------------------|-----------|
| ZUFUCK | - weiter | Abbrechen | u speicnern | Compruten 2          | I Drucken |

Mit Klick auf "Weiter" gelangen Sie zum Antragsreiter "Angaben zum geplanten Vorhaben FPV".

| 3.623 |          | -                  | (                              | 10.100 (10.000)                             |
|-------|----------|--------------------|--------------------------------|---------------------------------------------|
| 14    | loitor 🖌 | loitor * Abbrochon | aiter * Abbrechen De Speichern | laitar 🖌 Abbrachan 🗍 Spaicharn 🔗 Übarprüfan |

# Reiter "Angaben zum geplanten Vorhaben FPV"

In dem Reiter "Angaben zum geplanten Vorhaben FPV" sind inhaltliche Angaben zu Ihrem zu beantragenden Projekt zu tätigen. Hierfür sind die entsprechenden Häckchen zu setzen und es stehen Ihnen Textfelder mit unterschiedlicher Anzahl an Zeichen zur Verfügung. Hierbei sind Angaben zum Gegenstand der beantragten Förderung, zu den Zielen, Ergebnissen und Zielgruppen des Vorhabens sowie zur Maßnahmedurchführung, Meilensteinen und Risikoabschätzung (z.B. Arbeitspakete, Risikoabschätzung, Erfolgsaussichten und Erfolgskontrolle, Nachhaltigkeit) zu machen.

Maßnahmedurchführung, Meilensteine und Risikoabschätzung

### Arbeitspakete

max. 1000 Zeichen

Beim Ausfüllen der Textfelder wird Ihnen automatisch direkt unter oder neben dem Textfeld angezeigt, wie viele Zeichen Ihnen noch zur Verfügung stehen.

Hinweis: Sollten Sie Texte bspw. in einer Word-Datei vorformulieren und Sie möchten nun diesen Text in das zutreffende Textfeld einfügen, dann achten Sie bitte jeweils auf die Anzahl der Zeichen. Alle Zeichen über dem Höchstwert werden nicht übertragen. Einen separaten Warnhinweis erhalten Sie hierbei <u>nicht</u>!

Durch Klicken von "Speichern"und "Weiter" gelangen Sie zum Reiter "Vergabe von Aufträgen und Honoraren".

## Reiter "Vergabe von Aufträgen und von Honoraren"

In diesem Reiter machen Sie Angaben dazu, ob im Rahmen des Vorhabensverlaufs Auftragsvergaben durch Ihre Organisation als Zuwendungsempfänger\*in stattfinden sollen. Eine Auftragsvergabe ist dann erforderlich, wenn ein Teil der vorgesehenen Arbeiten gegen Entgelt von einer anderen Institution (keine hausinternen Aufträge innerhalb derselben Einrichtung) durchgeführt werden muss. Ist eine Auftragsvergabe im Rahmen der Projektumsetzung erforderlich?

🔘 ja

🔘 nein

Wenn ja, sind folgende Angaben erforderlich:

Zu folgenden Sachverhalten werden Textfelder mit je max. 1.000 Zeichen inkl. Leerzeichen zur Verfügung gestellt.

Welche Teilaufgabe(n) soll(en) in Auftrag gegeben werden?

Warum bearbeiten Sie diese Teilaufgabe(n) nicht selbst?

Wer soll diese Teilaufgabe(n) bearbeiten?

Wie hoch ist die vorgesehene Vergütung?

Bei der Vergabe von Honoraren ist zu beachten, dass die ausschließliche Bearbeitung sowie die Koordination der Maßnahme nur durch Honorarkräfte nicht möglich ist. Zu folgenden Sachverhalten werden Textfelder mit je max. 1.000 Zeichen inkl. Leerzeichen zur Verfügung gestellt.

#### Honorare

Ausgaben für Honorare können in der Regel nur bis zur Höhe der "Honorarstaffel für Fortbildungsveranstaltungen der BAKÖV im BMI" anerkannt werden. ist.

Sind Ausgaben von Honoraren im Rahmen der Projektumsetzung erforderlich?

🔘 ja

🔘 nein

Wenn ja, sind folgende Angaben erforderlich:

Bitte begründen Sie die Notwendigkeit unter Hinweis auf das Arbeitsprogramm.

Welche Teilaufgabe(n) soll(en) die Honorarkraft /-kräfte übernehmen?

Warum bearbeiten Sie bzw. festangestellte Mitarbeiter/-innen diese Teilaufgabe(n) nicht selbst?

Wie hoch ist der geschätzte / vereinbarte Honorarsatz? (Tagessatz oder Berechnungssatz, Bruttosumme pro Honorarkraft inkl. Mehrwertsteuer)

# Reiter "Erläuterungen zum Ausgaben- und Finanzierungsplan"

Im vorliegenden Reiter werden Ihnen folgende flankierende Informationen zur Bearbeitung des Ausgaben- und Finanzierungsplans zur Verfügung gestellt:

Im Finanzplan können grundsätzlich nur solche Positionen angesetzt werden, die innerhalb der vorgegebenen Laufzeit für die Maßnahme, frühestens ab dem Zeitpunkt der Bewilligung, und ausschließlich für die Maßnahme anfallen. Nicht zuwendungsfähig sind solche Ausgaben, die auch ohne die Maßnahme anfallen. Der Finanzierungsplan muss nachvollziehbar und plausibel sein. Er muss ebenso auf den Arbeits- und Zeitplan abgestimmt sein. Berechnungsgrundlagen und Mengenansätze nachvollziehbar darzustellen. mehrjähriger Laufzeit sind Bei sind ein Gesamtfinanzierungsplan sowie einzelne Finanzierungspläne pro Kalenderjahr vorzulegen. Bitte berücksichtigen Sie z. B. die Mehrwertsteuer bei Anschaffungen Aufträgen sowie bei Personalausgaben die Arbeitgeberbeiträge oder zur Sozialversicherung. Bei Fragen zum Finanzierungsplan empfehlen wir die frühzeitige Kontaktaufnahme.

Bitte geben Sie die Anzahl der beantragten Personalstellen ein und erläutern Sie, wie viele Arbeitsplätze in der Maßnahme für Menschen mit Behinderungen geschaffen werden. Für die Erläuterungen stehen Ihnen jeweils 2.000 Zeichen zur Verfügung.

| Die Alizani dei beandagten Personaistenen in volzeitagduvalenten bedagt über die gesantie zauzeit durchschnittlich pro Jani.                                      |
|----------------------------------------------------------------------------------------------------|
| Bitte erläutern Sie, wie viele Arbeitsplätze in der Maßnahme für Menschen mit Behinderungen geschaffen werden (bitte Unterscheidung zwischen Frauen und Männern). |
| Arbeitsplätze gesamt                                                                                                    |
| davon für Männer                                                                                                    |
| davon für Frauen                                                                                                    |
| Erläuterung:                                                                                                    |
| Falls keine entsprechenden Arbeitsplätze geschaffen werden, bitte begründen Sie dies:                                                                             |

Nach dem Speichern gelangen Sie mit einem Klick auf "Weiter" zum Antragsreiter "Ausgaben".

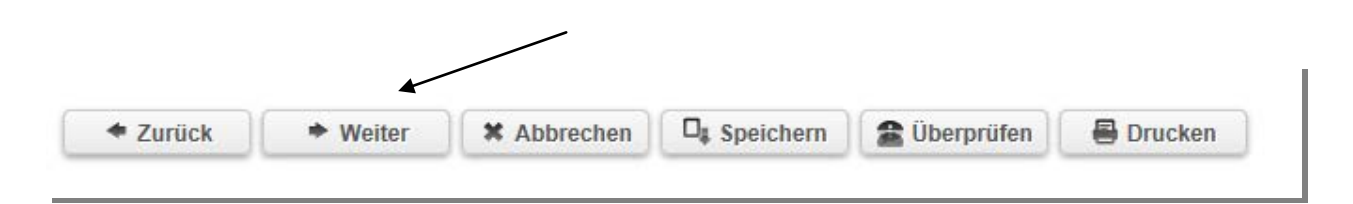

# Reiter "Ausgaben"

In diesem Reiter können Sie alle geplanten Ausgaben aufführen, die Sie zur Umsetzung Ihres Vorhabens im Bundesprogramm FPV voraussichtlich benötigen. Insgesamt stehen Ihnen folgende Ausgabearten zur Verfügung:

- Personalausgaben,
- Assistenzkräfte,
- Mieten,
- Mietnebenkosten,
- Mietausgaben, die nicht in der Form nach qm dargestellt werden können,
- Vergabe von Aufträgen,
- Öffentlichkeitsarbeit,
- Sonstige direkte Sachausgaben,
- Qualifizierungen,

- Informationstechnik und Gegenstände/ Geräte
- Reisekosten,
- Honorare,
- Tagungsgebühren

Durch das Anklicken des Auswahlmenüs gelangen Sie zur Aufstellung der Ausgabenarten. Klicken Sie die gewünschte Ausgabenart an und klicken Sie danach den Button "Hinzufügen".

| ALLGEMEINE INFORM                                                                     | IATIONEN                              | ANTRAGSTELLER/IN      | ANGABEN ZUM | ANTRAG    | WEITE |
|---------------------------------------------------------------------------------------|---------------------------------------|-----------------------|-------------|-----------|-------|
| ERLÄUTERUNGEN ZU                                                                      | M KOSTEN- UNE                         | ) FINANZIERUNG SPLAN  | AUSGABEN    | EINNAHMEN |       |
| Finanzplan                                                                            |                                       |                       |             |           |       |
|                                                                                       |                                       |                       |             |           |       |
| Neue Position hi                                                                      | nzufügen                              |                       |             |           |       |
| Neue Position hi<br>Bitte Belegart auswäh                                             | <b>nzufügen</b><br>Ien:               | A.1.23 Personalausgab | len         | + Hinzut  | fügen |
| Neue Position hin<br>Bitte Belegart auswäh<br>Ausgaben / 0,00 €                       | n <b>zufügen</b><br>len:              | A.1.23 Personalausgab | en          | + Hinzut  | fügen |
| Neue Position hin<br>Bitte Belegart auswäh<br>Ausgaben / 0,00 €<br>Alle aufklappen Al | nzufügen<br>len:<br>:<br>le zuklappen | A.1.23 Personalausgab | en .        | + Hinzut  | fügen |

# Personalausgaben

Um Ausgaben bei der Belegart "Personalausgaben" anzugeben, wählen Sie wie oben beschrieben die Ausgabenart aus. Nachdem Sie den Button "Hinzufügen" ausgewählt haben, erscheint die Menüleiste für die Ausgabenart Personalausgaben.

| ALLGEMEINE INFORMATIONEN<br>ERLÄUTERUNGEN ZUM KOSTEN- U<br>• Die Änderungen wurden erfo<br>Finanzplan<br>Neue Position hinzufügen<br>Bitte Belegart auswählen: | ANTRAGSTELLER/IN<br>IND FINANZIERUNGSPLAN<br>olgreich gespeichert.<br>A.1.23 Personalausgabe | ANGABEN ZUM A<br>AUSGABEN | NTRAG WEI                     | TERE AN<br>ZUS |
|----------------------------------------------------------------------------------------------------|----------------------------------------------------------------------------------------------|---------------------------|-------------------------------|----------------|
| ERLÄUTERUNGEN ZUM KOSTEN- U<br>• Die Änderungen wurden erfo<br>Finanzplan<br>Neue Position hinzufügen<br>Bitte Belegart auswählen:                             | IND FINANZIERUNG SPLAN<br>olgreich gespeichert.<br>A.1.23 Personalausgabe                    | AUSGABEN                  | EINNAHMEN                     | ZUS            |
| Die Änderungen wurden erfo<br>Finanzplan<br>Neue Position hinzufügen<br>Bitte Belegart auswählen:                                                              | olgreich gespeichert.<br>A.1.23 Personalausgabe                                              | ۶N                        | ▼ + Hinzufüge                 | n              |
| Die Anderungen wurden erfo<br>Finanzplan<br>Neue Position hinzufügen<br>Bitte Belegart auswählen:                                                              | A.1.23 Personalausgabe                                                                       | ۶N                        | <ul> <li>Hinzufüge</li> </ul> | n              |
| Finanzplan<br>Neue Position hinzufügen<br>Bitte Belegart auswählen:                                                                                            | A.1.23 Personalausgabe                                                                       | ۶n                        | <ul> <li>Hinzufüge</li> </ul> | n              |
| Neue Position hinzufügen<br>Bitte Belegart auswählen:                                                                                                    | A.1.23 Personalausgabe                                                                       | 3N                        | <ul> <li>Hinzufüge</li> </ul> | n              |
| Neue Position hinzufügen<br>Bitte Belegart auswählen:                                                                                                    | A.1.23 Personalausgabe                                                                       | ۶n                        | + Hinzufüge                   | n              |
| Bitte Belegart auswählen:                                                                                                    | A.1.23 Personalausgabe                                                                       | en                        |                               | n              |
|                                                                                                    |                                                                                              |                           |                               |                |
| Ausgaben / 0,00 €                                                                                                    |                                                                                              |                           |                               |                |
| Alle aufklappen Alle zuklappen                                                                                                    |                                                                                              |                           |                               |                |
| A.1 Personalausgaben / 0,00                                                                                                    | )€                                                                                           |                           |                               |                |
| ▶ Lfd. Nr. 1 / A.1.23 Personalau                                                                                                    | isgaben / 0,00€                                                                              | <b></b>                   |                               |                |
| ◆ Zurück → Weiter                                                                                                    | * Abbrechen 🔩                                                                                | Speichern 🕕 Überj         | prüfen 🛛 🖶 Druck              | en             |

Sobald Sie diese Menüleiste anklicken, öffnet sich die Eingabemaske. Es werden Ihnen Felder vorgegeben, die zum Teil beschreibbar sind und andere nicht. Die nicht beschreibbaren Felder wurden mit einer automatischen Berechnungsgrundlage hinterlegt, um somit den Aufwand der Dateneingabe zu reduzieren. Folgende Felder stehen Ihnen zur Verfügung:

- Ermittelter Betrag (automatisch berechnet)
- Erläuterungen Hinweis: Hier können Sie Angaben bspw. zur Eingruppierung vornehmen und erläutern, welche Person hierbei berücksichtigt werden soll. Darüber hinaus können Angaben zur Funktionsbeschreibung getätigt werden.
- Eingruppierung nach Tarif Hinweis: Gilt für Sie das Besserstellungsverbot und Sie zahlen nicht nach TVÖD, ist für jede Personalstelle eine Personalkostenvergleichsrechnung einzureichen.
- Stundensatz (in Euro) (automatisch berechnet)
- Arbeitzeit pro Woche (in Std.) Hinweis: Hier sind nicht die Arbeitsstunden im Programm, sondern die im Arbeitsvertrag vereinbarte Stundenanzahl einzutragen, Bsp: Teilzeit 75% bei einer regulären Arbeitszeit von 40 Std. beim Arbeitgeber = Eingabe 30 Std.

- Arbeitgeberbrutto (pro Monat) Hinweis: Hier sind das Arbeitnehmerbrutto sowie Arbeitgeberbrutto zusammenzufassen, d.h. keine Berücksichtigung der Aufteilung der Arbeitszeit auf Programm und anderen Tätigkeiten beim Arbeitgeber.
- Dauer der Beschäftigung im Projekt (in Monaten) Hinweis: Hier ist die Zahl in Monaten einzutragen, die die Person im Projekt (voraussichtlich) verbleiben wird.
- Arbeitszeit im Projekt (in Prozent) Hinweis: Hier ist die anteilige Arbeitsleistung im Programm festzulegen. Bei 100% werden anhand des o.g. Bsp. 30 Std./Woche im Programm gearbeitet. Sollte jedoch bspw. die Teilzeitkraft (75% = 30 Std.) nur die Hälfte ihrer zur Verfügung stehenden Arbeitzeit (15 Std.) im Programm verwenden, dann ist die Zahl "50" einzutragen.
- Sonderleistungen zu Personalausgaben (in Euro) Hinweis: Hier sind bspw. Jahressonderzahlungen oder Zuzahlungen zu VL in Summe einzutragen. Wichtig hierbei, die Sonderzahlungen sind für die <u>gesamte</u> Vorhabensdauer zusammenzufassen. Bsp.: 1.000 € Jahressonderzahlung/Jahr, 240 € VL/Jahr = 1.240 €/Jahr + 20% AG-Brutto/Jahr = 1.448 €/Jahr x 3 Jahre Vorhabensdauer = 4.344 €. Achten Sie bitte darauf diesen Betrag entsprechend zu reduzieren, wenn die Personalstelle nur anteilig im Projekt beschäftigt ist.
- Erläuterungen der Sonderleistungen Hinweis: Hier können Erläuterungen zu den Sonderleistungen eingegeben werden. Bitte vermerken Sie hier, wenn die Summe der Sonderzahlungen aus zwei oder mehreren Sachgründen zusammensetzt und gliedern Sie die einzelnen Teilsummen auf.

## Finanzplan

#### Neue Position hinzufügen

Bitte Belegart auswählen:

A.1.23 Personalausgaben

#### Ausgaben / 73.464,00 €

Alle aufklappen Alle zuklappen

#### A.1 Personalausgaben / 73.464,00 €

Lfd. Nr. 1 / A.1.23 Personalausgaben / 73.464,00 €

| Belegart                                           | A.1.23 Personalausgaben 🦻                                                                |
|----------------------------------------------------|------------------------------------------------------------------------------------------|
| Ermittelter Betrag (automatisch<br>berechnet)      | 73.464,00 €                                                                              |
| Erläuterung                                        | N.N. in Anlehnung an TVöD                                                                |
| Eingruppierung nach Tarif                          | E 10 Stufe 3 TVöD                                                                        |
| Stundensatz (in Euro)<br>(automatisch berechnet)   | 29,44 €                                                                                  |
| Arbeitszeit pro Woche (in Std.)                    | 30                                                                                       |
| Arbeitgeberbrutto (pro Monat)                      | 3.840,00 €                                                                               |
| Arbeitnehmerbrutto (pro Monat)                     | 0,00 €                                                                                   |
| Dauer der Beschäftigung im Projekt<br>(in Monaten) | 36                                                                                       |
| Arbeitszeit im Projekt (in Prozent)                | 50,00%                                                                                   |
| Sonderleistungen zu<br>Personalausgaben (in Euro)  | 4.344,00 €                                                                               |
| Erläuterung der Sonderleistungen                   | 1000 Euro Jahressonderzahlung, 240 Euro VL, 248<br>Euro AG-Anteil. Alle Angaben pro Jahr |
| Löschen 🗣 Speichern                                |                                                                                          |
| ◆ Zurück ◆ Weiter                                  | * Abbrechen 🗣 Speichern 🗭 Überprüfen 🖶 Drucken                                           |

Nach den Eingaben tätigen Sie bitte den oben aufgeführten Button "Speichern". Danach werden Ihnen die automatisch vorbelegten Berechnungsfelder durch die Datenbank ausgefüllt. Auf der Menüleiste des Ausgabebeleges erscheinen dann automatisch die Ausgaben in Höhe der Vorhabensdauer.

## Finanzplan

| Neue Position hinzufügen               |                         |            |
|----------------------------------------|-------------------------|------------|
| Bitte Belegart auswählen:              | A.1.23 Personalausgaben | Hinzufügen |
| Ausgaben / 250.968,60 €                |                         |            |
| Alle aufklappen Alle zuklappen         |                         |            |
| A.1 Personalausgaben / 196.308         | ,60 €                   |            |
| 🖉 🚽 Lfd. Nr. 1 / A.1.23 Personalausgab | en / 73.464,00 €        |            |
| Lfd. Nr. 2 / A.1.23 Personalausgab     | en / 122.844,60 €       |            |

Sollten mehr als eine Person in Ihrem Vorhaben tätig sein, so legen Sie bitte für **jede** weitere Person einen neuen Ausgabebeleg an. Summierte Angaben für mehrere Personen in einem Beleg sind **nicht** zulässig.

## Mieten

Um Ausgaben bei der Belegart "Mieten" anzugeben, wählen Sie wie oben beschrieben die Ausgabenart aus. Nachdem Sie den Button "Hinzufügen" ausgewählt haben, erscheint die Menüleiste für die Ausgabenart "Mieten".

| Finanzplan                   |              |   |              |
|------------------------------|--------------|---|--------------|
| Neue Position hi             | nzufügen     |   |              |
| Bitte Belegart<br>auswählen: | A.2.1 Mieten | V | + Hinzufügen |

Zum Ausfüllen der Ausgabenart erneut die Menüleiste "A.2.1 Mieten" auswählen und anklicken.

### A.2 Mieten / 0,00 €

| Lfd. Nr. 2 / A.2.1 Mieten / 0,00 €                         |              |
|------------------------------------------------------------|--------------|
| Belegart                                                   | A.2.1 Mieten |
| Ermittelter Betrag (automatisch berechnet)                 | 0,00 €       |
| Erläuterung                                                |              |
| Miete pro Quadratmeter (in Euro) (automatisch berechnet)   | 0,00 €       |
| Gesamtfläche Mietobjekt laut Mietvertrag (in Quadratmeter) | 0            |
| Mietausgaben für Gesamtfläche pro Monat (in Euro)          | 0,00 €       |
| Mietfläche für das Vorhaben (in Quadratmeter)              | 0            |
| Mietzeit des Objektes für das Vorhaben (in Monaten)        | 0            |
| K Löschen     □     ■     Speichern                        |              |

Folgende Felder stehen Ihnen zur Bearbeitung zur Verfügung:

- Ermittelter Betrag (automatisch berechnet) Hinweis: Keine separaten Eingaben notwendig.
- Erläuterung: Hier können Sie die Adresse des Mietobjektes und ggf. weiterreichende Informationen hinterlegen.
- Miete pro qm (in Euro) (automatisch berechnet) Hinweis: Keine separaten Eingaben notwendig.
- Gesamtfläche Mietobjekt laut Mietvertrag (in qm) Hinweis: Bitte tragen Sie die im Mietvertrag angegebene Gesamtfläche für die Räume ein, die für das Projekt angemietet werden. Sollte es sich um Räumlichkeiten handeln, die von dem geplanten Vorhaben nur anteilig genutzt werden, dann tragen Sie in diesem Feld **dennoch** die im Mietvertrag angegebene Gesamtfläche ein.

- Mietausgaben f
  ür Gesamtfl
  äche pro Monat (in Euro) Hinweis: Bitte tragen Sie hier die Mietkosten <u>als Kaltmiete</u> f
  ür die zu nutzende Fl
  äche ein. Sollte es sich um R
  äumlichkeiten handeln, die von dem geplanten Vorhaben nur anteilig genutzt werden, dann tragen Sie in diesem Feld dennoch die im Mietvertrag angegebene Gesamtkaltmiete ein.
- Mietfläche für das Vorhaben (in qm) Hinweis: Bitte tragen Sie hier die für das Vorhaben zu nutzende Fläche ein. Sollte das Mietobjekt zu 100% durch das Vorhaben genutzt werden, dann ist die Eingabe in diesem Feld identisch mit der Angabe unter "Gesamtfläche Mietobjekt laut Mietvertrag (in qm)".
- Mietzeit des Objektes f
  ür das Vorhaben (in Monaten) Hinweis: Je nach beantragter Projektlaufzeit bzw. Mietzeit im Rahmen des Projektes sind hier die Montate als Zahl (z.B. 36) einzutragen.

Anhand folgenden Beispieles (Objekt in der Musterstraße 1, 12345 Musterstadt, Gesamtfläche 500 qm, 1.200,- Euro Gesamtkaltmiete, 300 qm Projektanteil an Gesamtmiete bei einer Laufzeit von 36 Monaten) würde die folgende Eingabemaske vorliegen:

| ▼ Lfd. Nr. 2 / A.2.1 Mieten / 25.920,00 €                  |                                   |
|------------------------------------------------------------|-----------------------------------|
| Belegart                                                   | A.2.1 Mieten                      |
| Ermittelter Betrag (automatisch berechnet)                 | 25.920,00 €                       |
| Erläuterung                                                | Musterstraße 1, 12345 Musterstadt |
| Miete pro Quadratmeter (in Euro) (automatisch berechnet)   | 2,40 €                            |
| Gesamtfläche Mietobjekt laut Mietvertrag (in Quadratmeter) | 500                               |
| Mietausgaben für Gesamtfläche pro Monat (in Euro)          | 1.200,00 €                        |
| Mietfläche für das Vorhaben (in Quadratmeter)              | 300                               |
| Mietzeit des Objektes für das Vorhaben (in Monaten)        | 36                                |
| K Löschen □ Speichern                                      |                                   |

## A.2 Mieten / 25.920,00 €

## Mietnebenkosten

Um Ausgaben der Art "Mietnebenkosten" anzugeben, wählen Sie wie oben beschrieben die Ausgabenart aus. Nachdem Sie den Button "Hinzufügen" ausgewählt haben, erscheint die Menüleiste für die Ausgabenart "Mietnebenkosten".

| Finanzplan                   |                       | l            |
|------------------------------|-----------------------|--------------|
| Neue Position hi             | nzufügen              |              |
| Bitte Belegart<br>auswählen: | A.2.2 Mietnebenkosten | + Hinzufügen |

Zum Ausfüllen der Ausgabenart erneut die Menüleiste "A.2.2 Mietnebenkosten" auswählen und anklicken.

L

### A.2 Mieten / 25.920,00 €

| Lfd. Nr. 2 / A.2.1 Mieten / 25.920,00      | €                     |
|--------------------------------------------|-----------------------|
| Lfd. Nr. 3 / A.2.2 Mietnebenkosten /       | 0,00€                 |
| Belegart                                   | A.2.2 Mietnebenkosten |
| Ermittelter Betrag (automatisch berechnet) | 0,00 €                |
| Erläuterung                                |                       |
| Gesamtbetrag                               | 0,00 €                |
| ¥ Löschen □ \$\$ Speichern                 |                       |

Bitte tragen Sie für je einen Sachgrund einer Ausgabe bezüglich Mietnebenkosten einen Ausgabebeleg an. Sollten Sie bspw. berücksichtigen, dass Ausgaben für Reinigung, Wasser, Gas und Strom im Rahmen der Vorhabensumsetzung anfallen könnten, dann sind mindestens 4 Belege anzulegen. Im Feld Erläuterung ist der Sachgrund der Ausgabe einzutragen. Im Feld Gesamtbetrag ist die Summe der Ausgaben für die **gesamte** Vorhabensdauer anzulegen. Nach dem Speichern ist folgende Maske einzusehen:

## A.2 Mieten / 44.460,00 €

| ▶ Lfd. Nr. 3 / A.2.1 Mieten / 25.920,00    | €                             |
|--------------------------------------------|-------------------------------|
| 🕞 Lfd. Nr. 4 / A.2.2 Mietnebenkosten /     | / 2.520,00 €                  |
| Belegart                                   | A.2.2 Mietnebenkosten         |
| Ermittelter Betrag (automatisch berechnet) | 2.520,00 €                    |
| Erläuterung                                | Strom á 70 Euro x 36 Monate   |
| Gesamtbetrag                               | 2.520,00 €                    |
| Löschen 🛛 🗣 Speichern                      |                               |
| 🚽 Lfd. Nr. 5 / A.2.2 Mietnebenkosten /     | / 2.700,00 €                  |
| Belegart                                   | A.2.2 Mietnebenkosten         |
| Ermittelter Betrag (automatisch berechnet) | 2.700,00 €                    |
| Erläuterung                                | Gas á 75 Euro x 36 Monate     |
| Gesamtbetrag                               | 2.700,00 €                    |
| K Löschen □                                |                               |
| 🗣 Lfd. Nr. 6 / A.2.2 Mietnebenkosten       | / 4.320,00 €                  |
| Belegart                                   | A.2.2 Mietnebenkosten         |
| Ermittelter Betrag (automatisch berechnet) | 4.320,00 €                    |
| Erläuterung                                | Wasser á 120 Euro x 36 Monate |
| Gesamtbetrag                               | 4.320,00 €                    |
| ¥ Löschen □ Şpeichern                      |                               |

| 🔍 Lfd. Nr. 7 / A.2.2 Mietnebenkosten       | / 9.000,00 €                     |
|--------------------------------------------|----------------------------------|
| Belegart                                   | A.2.2 Mietnebenkosten            |
| Ermittelter Betrag (automatisch berechnet) | 9.000,00 €                       |
| Erläuterung                                | Reinigung á 250 Euro x 36 Monate |
| Gesamtbetrag                               | 9.000,00 €                       |
| ¥ Löschen □ Şpeichern                      |                                  |

Bitte anschließend speichern nicht vergessen!

# Mietausgaben, die nicht in der Form nach qm dargestellt werden können

Um Ausgaben bei der Ausgabenart "Mietausgaben, die nicht in der Form nach qm dargestellt werden können" anzugeben, wählen Sie wie oben beschrieben die Ausgabenart aus. Nachdem Sie den Button "Hinzufügen" ausgewählt haben, erscheint die Menüleiste für die Ausgabenart "Mietausgaben, die nicht in der Form nach qm dargestellt werden können". Unter dieser Ausgabenart können beispielsweise Ausgaben für Seminarräume abgebildet werden, die nur temporär zu einem Festpreis (unabhängig zur qm-Anzahl) genutzt werden. Weiterhin könnten Umlageschlüssel hierbei berücksichtigt werden, die die Ausgaben nicht nach der qm-Anzahl, sondern beispielsweise pro Kopf umlegen bzw. verteilen.

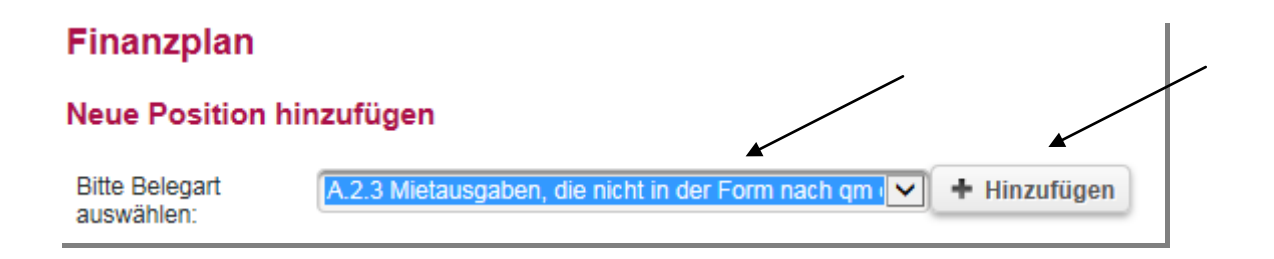

Zum Ausfüllen der Ausgabenart erneut die Menüleiste "A.2.3 Mietausgaben, die nicht in der Form nach qm dargestellt werden können" auswählen und anklicken.

| 🖉 Lfd. Nr. 8 / A.2.3 Mietausgaben, die     | nicht in der Form nach qm dargestellt werden können / 0,00 €                |
|--------------------------------------------|-----------------------------------------------------------------------------|
| Belegart                                   | A.2.3 Mietausgaben, die nicht in der Form nach qm dargestellt werden können |
| Ermittelter Betrag (automatisch berechnet) | 0,00 €                                                                      |
| Erläuterung                                |                                                                             |
| Gesamtbetrag                               | 0,00 €                                                                      |
| K Löschen □ Speichern                      |                                                                             |

Bitte tragen Sie für je einen Sachgrund einer Ausgabe bezüglich "Mietausgaben, die nicht in der Form nach qm dargestellt werden können" einen Ausgabebeleg an. Im Feld Erläuterung ist der Sachgrund der Ausgabe einzutragen. Im Feld Gesamtbetrag ist die Summe der Ausgaben für die **gesamte** Vorhabensdauer anzulegen. Nach dem Speichern ist folgende Maske einzusehen:

| 🖉 🖉 Lfd. Nr. 8 / A.2.3 Mietausgaben, die   | nicht in der Form nach qm dargestellt werden können / 1.200,00 €                     |
|--------------------------------------------|--------------------------------------------------------------------------------------|
| Belegart                                   | A.2.3 Mietausgaben, die nicht in der Form nach qm dargestellt werden können          |
| Ermittelter Betrag (automatisch berechnet) | 1.200,00 €                                                                           |
| Erläuterung                                | Seminarraum für halbjährliche<br>Stadtteilinformationsveranstaltungen á 200 Euro x 6 |
| Gesamtbetrag                               | 1.200,00 €                                                                           |
| K Löschen □ Speichern                      |                                                                                      |

## Finanzplan

#### Neue Position hinzufügen

Bitte Belegart auswählen: Ausgaben / 250.968,60 € Alle aufklappen Alle zuklappen A.1 Personalausgaben / 196.308,60 € ✓ Lfd. Nr. 1 / A.1.23 Personalausgaben / 73.464,00 € ✓ Lfd. Nr. 2 / A.1.23 Personalausgaben / 122.844,60 € A.2 Mieten / 45.660,00 € ✓ Lfd. Nr. 3 / A.2.1 Mieten / 25.920,00 € ✓ Lfd. Nr. 5 / A.2.2 Mietnebenkosten / 2.520,00 € ✓ Lfd. Nr. 5 / A.2.2 Mietnebenkosten / 2.700,00 € ✓ Lfd. Nr. 6 / A.2.2 Mietnebenkosten / 4.320,00 € ✓ Lfd. Nr. 7 / A.2.2 Mietnebenkosten / 9.000,00 € ✓ Lfd. Nr. 8 / A.2.3 Mietausgaben, die nicht in der Form nach qm dargestellt werden können / 1.200,00 €

An diesem Punkt haben Sie unter Umständen alle zulässigen Ausgabearten, die im Laufe Ihres Vorhabens anfallen könnten, berücksichtigt und im Rahmen des Ausgaben- und Finanzierungsplanes angelegt. Nachdem Sie gespeichert haben kommen Sie mit dem Anklicken des Button "Weiter" zum Reiter "Einnahmen".

## Reiter "Einnahmen"

Bei der Antragsstellung und bei der Bescheidung müssen den Ausgaben in gleicher Höhe Einnahmen gegenüber stehen. Die Einnahmen bestehen aus Eigen-, Dritt- und Bundesmitteln. Hier gilt der Grundsatz Einnahmen=Ausgaben (E=A). Betragen die Ausgaben beispielsweise 100.000 € müssen dementsprechend auch Einnahmen in Höhe von 100.000 € in der Datenbank abgebildet werden. Zu Beginn der Eintragungen Ihrer Einnahmen im Vorhabensverlauf steht Ihnen folgende Maske zur Verfügung:

| ERLÄUTERUNGEN ZUM KOSTEN- U                                                                                                  | ND FINANZIERUNG SPLAN | AUSGABEN | EINNAHM | EN Z     |
|----------------------------------------------------------------------------------------------------|-----------------------|----------|---------|----------|
|                                                                                                    |                       |          |         |          |
|                                                                                                    |                       |          |         |          |
| Finanzplan                                                                                                    |                       | /        |         |          |
| Neue Position hinzufügen                                                                                                    |                       |          |         |          |
|                                                                                                    |                       |          |         | <b>K</b> |
| Bitte Belegart auswählen:                                                                                                    | E.4.1 Eigenmittel     |          |         | nzufügen |
|                                                                                                    |                       |          |         |          |
| Einnehmen / 05 000 00 6                                                                                                    |                       |          |         |          |
| Einnahmen / 95.000,00 €                                                                                                    |                       |          |         |          |
| Einnahmen / 95.000,00 €<br>Alle aufklappen Alle zuklappen                                                                    |                       |          |         |          |
| Einnahmen / 95.000,00 €<br>Alle aufklappen Alle zuklappen                                                                    |                       |          |         |          |
| Einnahmen / 95.000,00 €<br>Alle aufklappen Alle zuklappen<br>E.3 Einnahmen Fördermittel                                      | / 95.000,00 €         |          |         |          |
| Einnahmen / 95.000,00 €<br>Alle aufklappen Alle zuklappen<br>E.3 Einnahmen Fördermittel                                      | / 95.000,00 €         |          |         |          |
| Einnahmen / 95.000,00 €<br>Alle aufklappen Alle zuklappen<br>E.3 Einnahmen Fördermittel<br>↓ Lfd. Nr. 1 / E.3.3 Bundesmittel | / 95.000,00 €         |          |         |          |
| Einnahmen / 95.000,00 €<br>Alle aufklappen Alle zuklappen<br>E.3 Einnahmen Fördermittel<br>▶ Lfd. Nr. 1 / E.3.3 Bundesmittel | / 95.000,00 €         |          |         |          |

Zu beachten ist, dass die Datenbank automatisch einen Einnahmebeleg für die Bundesmittel generiert (s.o.). Dieser Betrag entspricht 95 % der beantragten Ausgaben, in unserem Beispiel, bei dem die Ausgaben 100.000 € betragen, also "nur" 95.000 Euro. Grund hierfür ist, dass die Datenbank automatisch den Förderhöchstsatz i.H.v. 95% berücksichtigt hat. Mehr Bundesmittel als 95 % der Gesamtausgaben können nicht gefördert werden. Dieser automatisch generierte Betrag ist veränderbar, wenn mehr Eigen- und/ oder Dittmittel in das Projekt eingebracht werden. Der Eigenanteil von mindestens 5% ist durch Hinzufügen der zutreffenden Einnahmeart zusätzlich einzutragen.

Zum Hinzufügen der Einnahmeart "E.4.1 Eigenmittel" im Menü entsprechend auswählen und auf "Hinzufügen" klicken.

Zum Ausfüllen der Einnahmenart "Eigenmittel" die Menüleiste "E.4.1 Eigenmittel" auswählen und anklicken.

#### E.4 Eigenmittel / 0,00 €

| Ligenmater / 0,00 C                           |                                      |           |
|-----------------------------------------------|--------------------------------------|-----------|
| Lfd. Nr. 2 / E.4.1 Eigenmittel / 0,00         | D€                                   |           |
| Belegart                                      | E.4.1 Eigenmittel                    |           |
| Ermittelter Betrag (automatisch<br>berechnet) | 0,00 €                               |           |
| Erläuterung                                   |                                      |           |
| Gesamtbetrag                                  |                                      |           |
| Löschen 🛛 🖓 Speichern                         |                                      |           |
| ◆ Zurück → Weiter                             | X Abbrechen 🗣 Speichern 🗭 Überprüfen | 🖶 Drucken |

Im Feld Erläuterung ist der Sachgrund der Einnahme einzutragen (Bsp. Mitgliedergebühren, Spenden, Vereinsvermögen). Im Feld Gesamtbetrag ist die Summe der Einnahmen für die <u>gesamte</u> Vorhabensdauer anzulegen. Nach dem Speichern ist folgende Maske beispielhaft einzusehen:

| Neue Position hinzufügen                                                                                          |                                                                  |
|----------------------------------------------------------------------------------------------------|------------------------------------------------------------------|
| Bitte Belegart auswählen:                                                                                         | E.4.1 Eigenmittel   Hinzufügen                                   |
| Einnahmen / 100.000,00 €                                                                                          |                                                                  |
| Alle aufklappen Alle zuklappen                                                                                    |                                                                  |
| E.3 Einnahmen Fördermittel /                                                                                      | 95.000,00 €                                                      |
| ▶ Lfd. Nr. 1 / E.3.3 Bundesmittel /                                                                               | 95.000,00 €                                                      |
| E.4 Eigenmittel / 5.000,00 €                                                                                      |                                                                  |
| 🚽 Lfd. Nr. 2 / E.4.1 Eigenmittel / 5.                                                                             | 000,00€                                                          |
|                                                                                                    |                                                                  |
| Belegart                                                                                                    | E.4.1 Eigenmittel                                                |
| Belegart<br>Ermittelter Betrag (automatisch<br>berechnet)                                                         | E.4.1 Elgenmittel<br>5.000,00 €                                  |
| Belegart<br>Ermittelter Betrag (automatisch<br>berechnet)<br>Erläuterung                                          | E.4.1 Eigenmittel<br>5.000,00 €<br>Vereinsvermögen               |
| Belegart<br>Ermittelter Betrag (automatisch<br>berechnet)<br>Erläuterung<br>Gesamtbetrag                          | E.4.1 Eigenmittel<br>5.000,00 €<br>Vereinsvermögen<br>.::        |
| Belegart<br>Ermittelter Betrag (automatisch<br>berechnet)<br>Erläuterung<br>Gesamtbetrag<br>¥ Löschen 🗣 Speichern | E.4.1 Eigenmittel<br>5.000,00 €<br>Vereinsvermögen<br>5.000,00 € |

Um eventuelle Drittmittel (z.B. weitere Fördermittel oder einen Eingliederungszuschuss) einzutragen gehen Sie entsprechend vor und wählen die Einnahmeart "E. 5.1 Drittmittel" zum Hinzufügen aus.

Bitte anschließend speichern nicht vergessen!

An diesem Punkt haben Sie unter Umständen alle zutreffenden Einnahmearten, die im Laufe Ihres Vorhabens anfallen könnten, berücksichtigt und im Rahmen des Ausgaben- und Finanzierungsplanes angelegt. Nachdem Sie gespeichert haben kommen Sie mit dem Anklicken des Button "Weiter" zum Reiter "Zusammenfassung".

## Reiter "Zusammenfassung"

Auf diesem Reiter finden Sie die Zusammenfassung Ihrer Eingaben aus dem Antragsformularen "Ausgaben" und "Einnahmen".

## Finanzplan

#### Verteilung auf Jahresscheiben

#### Ausgaben

| Erläuterung                | Summe        | 2020            | 2021            | 2022          | Kontrollsumme |
|----------------------------|--------------|-----------------|-----------------|---------------|---------------|
| A.3 Sonstige Sachausgaben  | 100.000,00€  | 0,00€           | 0,00€           | 0,00€         | 0,00€         |
| Summe                      | 100.000,00€  | 0,00€           | 0,00€           | 0,00€         |               |
| Einnahmen                  |              |                 |                 |               |               |
| Erläuterung                | Summe        | 2020            | 2021            | 2022          | Kontrollsumme |
| E.3 Einnahmen Fördermittel | 95.000,00 €  | 0,00€           | 0,00€           | 0,00€         | 0,00€         |
| E.4 Eigenmittel            | 5.000,00 €   | 0,00€           | 0,00€           | 0,00€         | 0,00€         |
| Summe                      | 100.000,00 € | 0,00€           | 0,00€           | 0,00€         |               |
| Förderquote                |              |                 |                 |               |               |
| Förderquote beantragt:     |              | 95,00%          |                 |               |               |
| ◆ Zurück                   | Weiter 🗱 Abl | brechen 🛛 🖓 Spe | ichern 🕥 🗭 Über | prüfen 🗧 Drug | cken          |

Aus der oben aufgeführten Abbildung können Sie entnehmen, dass die Summen aus Ausgaben und Einnahmen deckungsgleich sind. Der Reiter "Zusammenfassung" gibt Ihnen die Option die Summen bei der Verteilung auf die Jahrenscheiben zu variieren, wenn Sie keine Gleichverteilung vornehmen möchten. Denkbare wäre, dass z.B. in einem Jahr besondere Bedarfslagen (z.B. Anschaffungen zu Beginn der Laufzeit) höhere Aufwendungen erfordern. Sollten Rundungsprobleme bezüglich der Aufteilung der einzelnen Ausgaben- und Einnahmenpositionen auftreten, dann können Sie bspw. im letzten Haushaltsjahr die Rundungsproblematik mit einem Aufschlag oder Abschlag von einem Eurocent beheben. Mit zwischenzeitlichem Speichern nach den einzelnen Eintragungen können Sie prüfen, wie sich die Summen entsprechend Ihrer Planung verändern.

## Finanzplan

.

#### Verteilung auf Jahresscheiben

| Ausgaben                   |              |               |               |              |               |
|----------------------------|--------------|---------------|---------------|--------------|---------------|
| Erläuterung                | Summe        | 2020          | 2021          | 2022         | Kontrollsumme |
| A.3 Sonstige Sachausgaben  | 100.000,00 € | 45.000,00€    | 33.333,33€    | 21.666,67€   | 100.000,00 €  |
| Summe                      | 100.000,00€  | 45.000,00 €   | 33.333,33€    | 21.666,67€   | ł             |
| Einnahmen                  |              |               |               |              |               |
| Erläuterung                | Summe        | 2020          | 2021          | 2022         | Kontrollsumme |
| E.3 Einnahmen Fördermittel | 95.000,00 €  | 42.750,00€    | 31.666,66€    | 20.583,34€   | 95.000,00 €   |
| E.4 Eigenmittel            | 5.000,00€    | 2.250,00€     | 1.666,67€     | 1.083,33€    | 5.000,00€     |
| Summe                      | 100.000,00 € | 45.000,00€    | 33.333,33€    | 21.666,67€   |               |
| Förderquote                |              |               |               |              |               |
| Förderquote beantragt:     |              | 95,00%        |               |              |               |
| ◆ Zurück ◆ V               | Weiter 🗱 Abb | orechen 🕞 Spe | ichern 🔀 Über | prüfen 🗧 Dru | cken          |

Wenn alle Kontrollsummen grün angezeit werden, haben Sie alle Summen der Einnahmen und Ausgaben auf die jeweiligen Haushaltsjahre verteilt. Nachdem Sie gespeichert haben kommen Sie mit dem Anklicken des Button "Weiter" zum Reiter "Anlagen".

30

# Reiter "Anlagen"

In diesem Reiter wird Ihnen die Möglichkeit geboten, alle notwendigen Nachweise und Unterlagen Ihrer Antragstellung beizufügen, die gemäß Förderrichtlinie FPV bzw. im Antragsformular direkt und indirekt gefordert werden. Mit einem Klick auf die Auswahlfelder werden Sie direkt in das System Ihres Computers verbunden, um die hochzuladene Datei auszuwählen.

| ALLGEMEINE INFORMATIONEN                                                    | ANTRAGSTELLER/IN      | ANGABEN ZUM    | ANTRAG       | WEITERE ANGABEN ZUM ANTRAGS | TELLER AN |
|-----------------------------------------------------------------------------|-----------------------|----------------|--------------|-----------------------------|-----------|
| ERLÄUTERUNGEN ZUM KOSTEN- UND                                               | FINANZIERUNGSPLAN     | AUSGABEN       | EINNAHMEN    | ZUSAMMENFASSUNG             | ANLAGEN   |
|                                                                             |                       |                |              |                             |           |
| Anlagen                                                                     |                       |                | /            |                             |           |
| Vergleichsrechnung zum<br>Besserstellungsverbot:                            | zum Auswählen klicken |                |              |                             |           |
| Ggf. Kooperationsvereinbarungen mit<br>projektbeteiligten Partnern:         | zum Auswählen klicken |                |              |                             |           |
| Erklärung über Einnahmequellen bei<br>Eigen- und Drittmitteln:              | zum Auswählen klicken |                |              |                             |           |
| Weitere Unterlagen:                                                         | zum Auswählen klicken |                | $\leq$       |                             |           |
| Qualifikationsnachweise des<br>Personals z.B. Zeugnisse und<br>Zertifikate: | zum Auswählen klicken |                |              |                             |           |
| ◆ Zurück ◆ Weiter                                                           | * Abbrechen           | Deichern 🗊 Übe | rprüfen 🗧 Dr | ucken                       |           |

Nach jedem Hochladen empfehlen wir den Button "Speichern" zu nutzen. Danach können Sie den nächsten Arbeitsschritt mit dem Button "Weiter" erreichen.

# Reiter "Erklärungen"

Das Antragsformular endet mit dem Reiter "Erklärungen". Bitte lesen Sie die Erklärungen sorgfältig durch und bestätigen die Richtigkeit und wahrheitsgemäße Angabe der Antragsdaten, indem Sie den Haken im zugehörigen Feld setzen:

#### Erklärungen

Der Antragsteller erklärt.

- dass mit dem Projekt noch nicht begonnen wurde
- dass das Projekt zum Zeitpunkt der Antragstellung nicht bereits aus öffentlichen oder anderweitigen Mitteln gefördert (z. B. im Rahmen der Förderung der Selbsthilfe nach SGB V, § 20h) bzw. durch eine Auftragsve • dass für dieses Projekt bei keiner anderen Stelle ein Antrag zur Förderung gestellt wurde. Sollte ein solcher Antrag gestellt werden, werde ich das Bundesministerium für Arbeit und Soziales bzw. bzw. den von ihm dass er über eine ordnungsgemäße Geschäfts- und Buchführung sowie eine entsprechende Verwaltung verfügt,
- dass über das Vermögen kein Insolvenzverfahren eröffnet bzw. ein solches Verfahren beantragt wurde,
- dass, soweit im Antrag personenbezogene Daten von Beschäftigten des Antragstellers oder sonstigen natürlichen Personen enthalten sind, diese Beschäftigten entsprechend der gültigen Datenschutzbestimmu
   dass die Personen, für die Mittel beantragt werden, in dem dargelegten Umfang für das Projekt tätig werden,
- dass die beantragten Personalmittel keine Anteile enthalten, die bereits aus öffentlichen Haushalten gedeckt sind,
- dass für beantragte Assistenzkräfte nicht bereits ein Anspruch auf anderer Grundlage besteht
- dass das Besserstellungsverbot beachtet wird, d. h. es werden keine höheren Entgelte als nach dem TVöD sowie sonstige über- und außertarifliche Leistungen beantragt. dass Genderaspekte und Aspekte der Barrierefreiheit durchgängig beachtet werden,
- dass die einschlägigen datenschutzrechtlichen Bestimmungen sowie ethische und wissenschaftliche Standards eingehalten werden
- dass bei aus öffentlichen Haushalten finanzierten Einrichtungen die beantragten Sachmittel und Investitionen nicht bereits durch die Grundausstattung abgedeckt werden
- dass durch das Projekt keine Folgeausgaben entstehen,
- dass Logo des BMAS bestimmungsgemäß zu verwenden und darüber hinaus, insbesondere bei Veröffentlichungen aller Art, auf die Förderung des BMAS aufgrund eines Beschlusses des Deutschen Bundestag dass Logo des BMAS Desuminungsgentals di verviendent uns danüber ministis, inspessivere et el vervienden des robertals des robertals des
- dass er seine Dokumente und Angaben in der Organisationsverwaltung der ProDaBa.2020 stets auf dem aktuellen Stand vorhält. Änderungen und Aktualisierungen werden durch den Antragsteller fortlaufend vor

| Ich versichere | , dass die oben genannten | Erklärungen richtig sind un | d alle übrigen Angaben im A | Antrag (nebst Anlagen) v | ollständig und wahrheitsgemäß ( | erfolgt sind. |
|----------------|---------------------------|-----------------------------|-----------------------------|--------------------------|---------------------------------|---------------|
|                |                           |                             |                             |                          |                                 |               |

| Zurück | * Abbrechen | 🛛 🖁 Speichern | Überprüfen | 🖶 Drucken | ✓ Absenden |
|--------|-------------|---------------|------------|-----------|------------|
|        | -           |               |            |           |            |

Sie haben während der Dateneingabe sowie vor Abschluss Ihres Antrags jederzeit die Möglichkeit die Vollständigkeit und Validität Ihrer Angaben zu überprüfen. Bevor Sie zum nächsten Schritt übergehen, empfiehlt es sich mit einem Klick auf "Überprüfen" nach fehlenden Angaben oder Fehlern zu suchen. Bei fehlenden oder invaliden Angaben wird Ihnen der entsprechende Antragsreiter rot umrandet angezeigt:

| <b>4</b> Zurück | X Abbrechen | □ <sub>\$</sub> Speichern | Überprüfen | Drucken | ✓ Absenden |  |  |  |  |  |
|-----------------|-------------|---------------------------|------------|---------|------------|--|--|--|--|--|

Des Weiteren können Sie sich vor Absenden des Antrags jederzeit eine Entwurfsversion im PDF-Format anzeigen lassen (Bitte beachten Sie: Postalisch übermittelte Entwurfsversionen können seitens der gsub mbH nicht für die Antragsprüfung herangezogen werden):

| <ul> <li>Zurück</li> </ul> | * Abbrechen  | 🛛 🖁 Speichern | Überprüfen    | B Drucken  | ✓ Absender |
|----------------------------|--------------|---------------|---------------|------------|------------|
| Luiuch                     | ** ADDICCICI | -, speichern  | Je oberpruten | e Diuckell | * Absen    |

Am Ende jedes Antragsreiters steht Ihnen zudem die Speicherfunktion zur Verfügung. Verwenden Sie diese Funktion, um Ihre Eintragungen regelmäßig

| bzuspeichern | :           |                          |              |           |            |
|--------------|-------------|--------------------------|--------------|-----------|------------|
| Zurück       | X Abbrechen | □     Speichern          | Überprüfen   | 🖶 Drucken | ✓ Absenden |
| Zurück       | * Abbrechen | □ <sub>#</sub> Speichern | Ø Überprüfen | Drucken   | ✓ Absende  |

Sollten Sie den Antrag vollständig ausgefüllt haben, senden Sie ihn mit Klick auf "Absenden" online ab:

| A Turilak | * Abbrochon |             | A Überprüfen | E Druckon  | A Abcondo |
|-----------|-------------|-------------|--------------|------------|-----------|
| - ZUTUCK  | ADDIechell  | - speichern | oberpruteit  | e Diuckell | ✓ Absenue |

Das Versenden war erfolgreich, wenn Sie daraufhin folgende Anzeige erhalten:

## Sie haben den Vorgang erfolgreich abgeschlossen.

Sie erhalten in Kürze eine Bestätigungsmail an folgende E-Mail-Adresse: max.mustermann@test.de

ОК

Eine E-Mail-Bestätigung inkl. des auszudruckenden Antragsformulars geht Ihnen an die in der Anzeige aufgeführte E-Mail-Adresse zu. Das darin enthaltene Antragsformular lassen Sie nach dem Ausdruck rechtsverbindlich unterschreiben.

<u>Der rechtsverbindlich unterschriebene Antrag inkl. eventueller Drittmittelzusagen</u> ist postalisch zu übermitteln an:

FPV - Förderung der Partizipation von Menschen mit Behinderungen und ihrer Verbände c/o gsub mbH Kronenstraße 6 10117 Berlin Gestellte Anträge können Sie sich zur Ansicht über das Menü "Antragsverfahren" aufrufen. Gleiches gilt für (zwischen-) gespeicherte Anträge, die Sie weiter bearbeiten wollen. Dazu klicken Sie auf den Untermenü-Punkt "Antragsverfahren":

| ANTRAGSVERFAHREN       | MITTELVERWALTUNG | VERWALTUNG | STAMMDATEN | HILFE         |
|------------------------|------------------|------------|------------|---------------|
| Neuen Antrag erstellen | L                |            |            |               |
| Antragsverfahren       |                  |            |            |               |
| Neuen Änderungsantra   | ag erstellen     |            |            |               |
| Änderungsanträge       |                  |            |            |               |
| Neue Änderungsanfrag   | ge erstellen     |            |            |               |
| Änderungsanfragen      |                  |            |            |               |
| Auflagen               | Alle             | )          |            | DokNr eingebe |

Ihnen werden daraufhin die gespeicherten (und gestellten) Anträge angezeigt. Mit dem Drop-Down-Menü "Aktionen" können Sie sich einen gespeicherten Antrag zur weiteren Bearbeitung wieder aufrufen (Auswahl "Bearbeiten" und Bestätigen mit Klick auf "OK"):

| ANTRAGSVERFAH                  | REN       | MITTELVE    | RWALTUNG     | VERWALT     | UNG         | HILFE      |                 |                                   |   |   |   |      |              |      |
|--------------------------------|-----------|-------------|--------------|-------------|-------------|------------|-----------------|-----------------------------------|---|---|---|------|--------------|------|
| Antragsverfa                   | hren      |             |              |             |             |            |                 |                                   |   |   |   |      |              |      |
| Förderinstrument<br>auswählen: | All       | e           |              |             | •           |            |                 |                                   |   |   |   |      |              |      |
| Organisation<br>eingeben:      |           |             |              |             |             |            |                 |                                   |   |   |   |      |              |      |
| DokNr eingeben:                |           |             |              |             |             |            |                 |                                   |   |   |   |      |              | ,    |
| Suchen                         |           |             |              |             |             |            |                 |                                   |   |   |   | /    |              |      |
| Suchergebni                    | sse       |             |              |             |             |            |                 |                                   |   | / | / |      | /            |      |
| DokNr Typ                      | Details   | Status      | Organisation | Angelegt am | ı Letzte Än | derung     |                 | Aktionen                          |   |   |   |      | /            |      |
| SKF.00.10016 Antra             | ig Versio | n 1 Angeleg | t Test e.V.  | 30.10.2015  | 30.10.20    | 15 durch M | ax Mustermann   | Bearbeiten                        |   |   | Ľ | ок 🗡 | <b>≣</b> Ver | lauf |
|                                |           |             |              |             |             |            | Hilfe   Impress | Anzeigen<br>Bearbeiten<br>Löschen | × |   | _ |      |              |      |

Wir wünschen Ihnen ein gutes Gelingen sowie eine erfolgreiche Antragstellung.

Ihr FPV-Team der gsub mbH

FPV@gsub.de